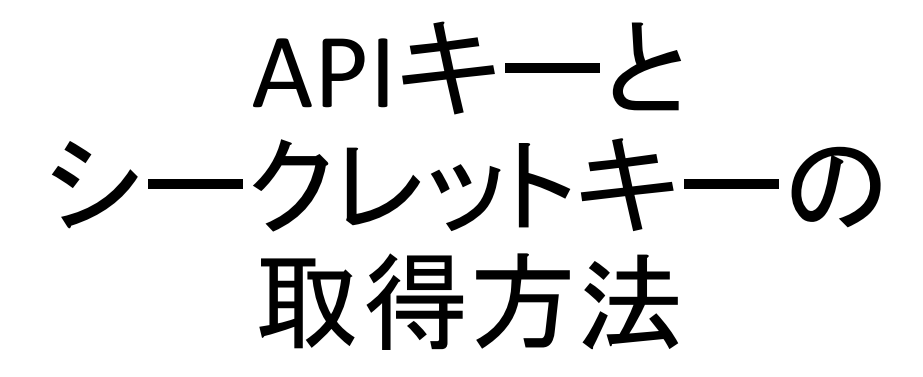

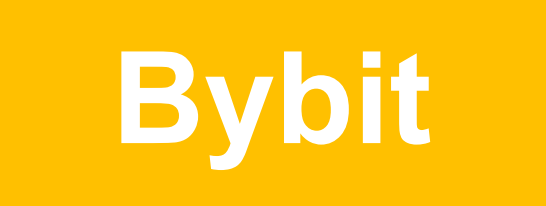

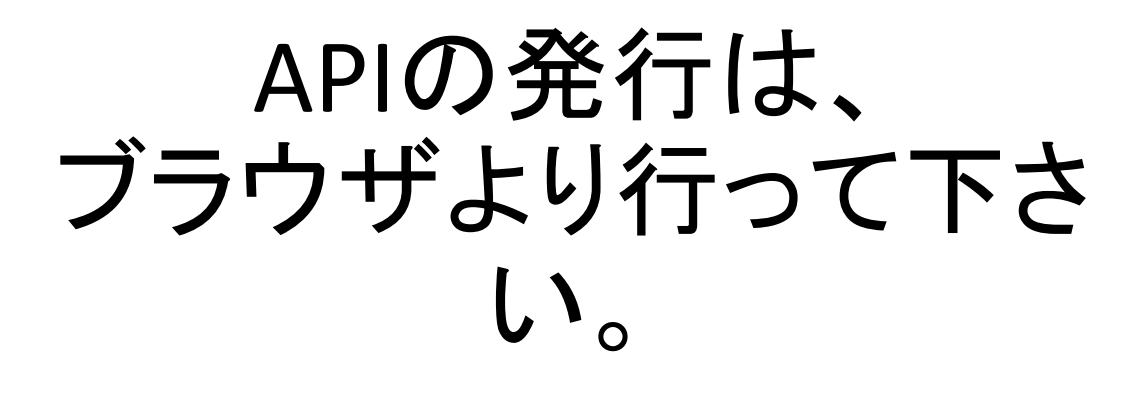

### https://www.bybit.com/ja-JP/login

### bybit ログインはこちら >

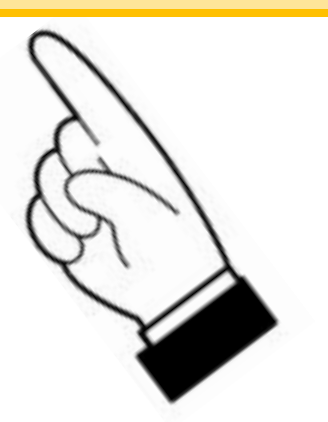

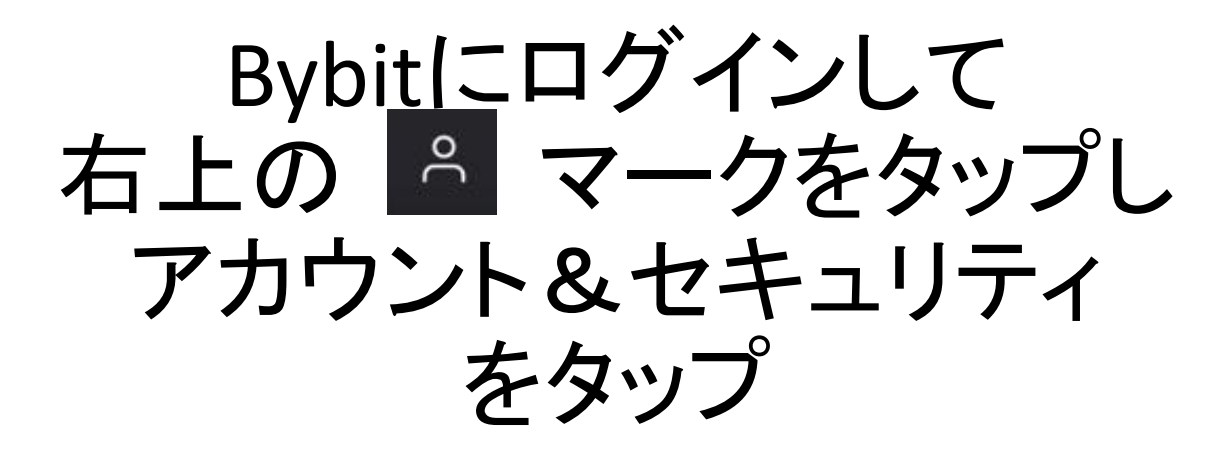

| もっと   | 見る▼             | оС    | 습 |
|-------|-----------------|-------|---|
| 00.00 | 注文及び取引          |       |   |
| 成     | 資産              |       |   |
|       | アカウント&t         | zキュリテ | 1 |
| ſ     | 特典センター          |       |   |
| 50    | ΑΡΙ             |       |   |
|       | 紹介プログラム         | Å     |   |
|       | ログアウト           |       |   |
|       | 売り/ショー<br>- BTC | +     |   |

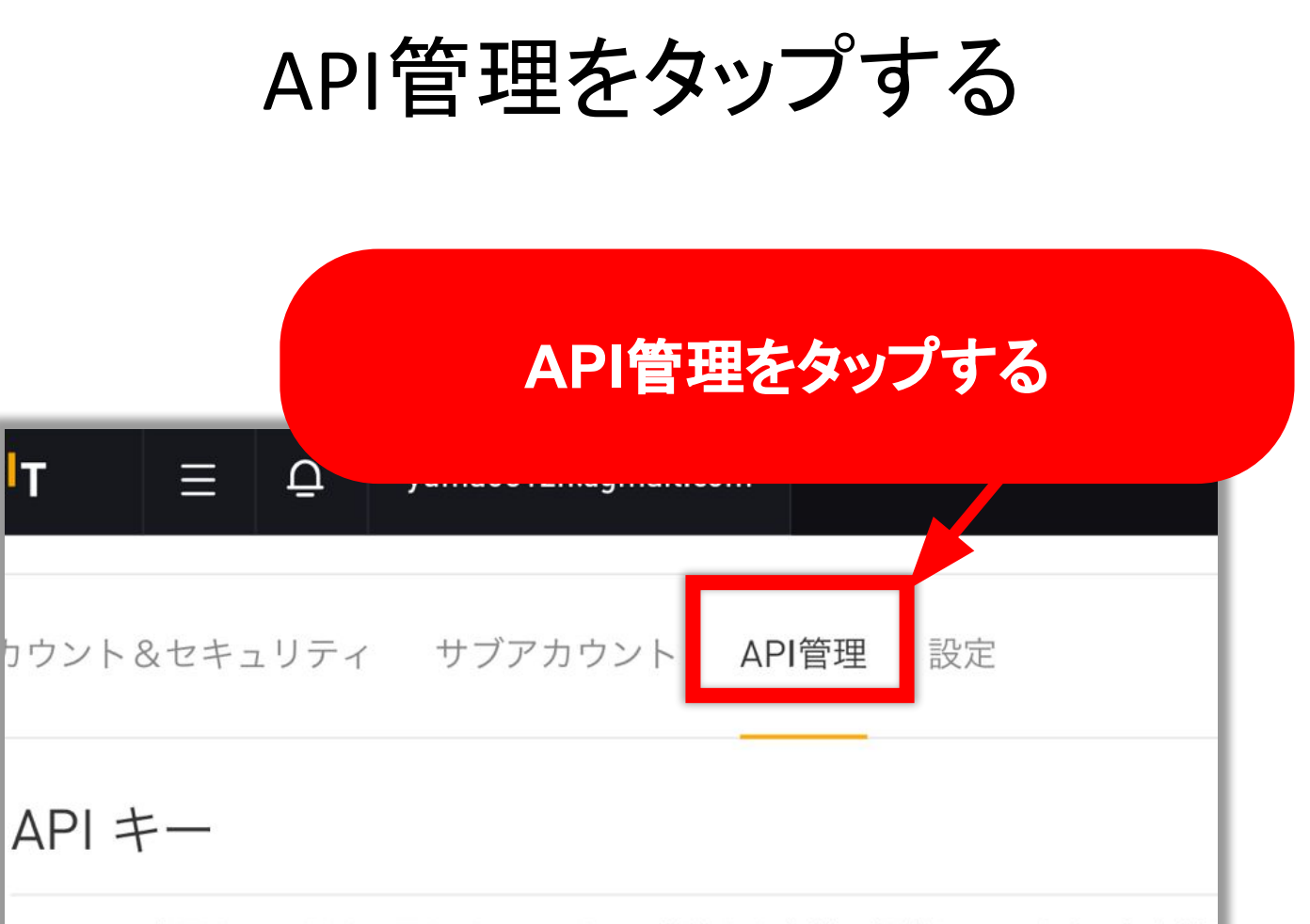

Bybitでは業界をリードする最もパワフルなAPI機能をお客様に提供しています。お客様 各アカウントにつき5つまでキーを保有することができます

安全性の理由により、キーは他人に公開しないでください。各APIキーにIPアドレスを紐 るには、各IPアドレスの間にコンマを入力してください。入力例:192.168.1.1,192.168 APIキーは登録パスワード変更した7日後に失効しますので、新しくAPIキーを設定してT 安全のため、APIシークレットキーは作成時に一度だけ表示されます。 ポップアップ画面

#### お客様のAPIキー

API キーの記録

「新しいキーの作成」をタップ

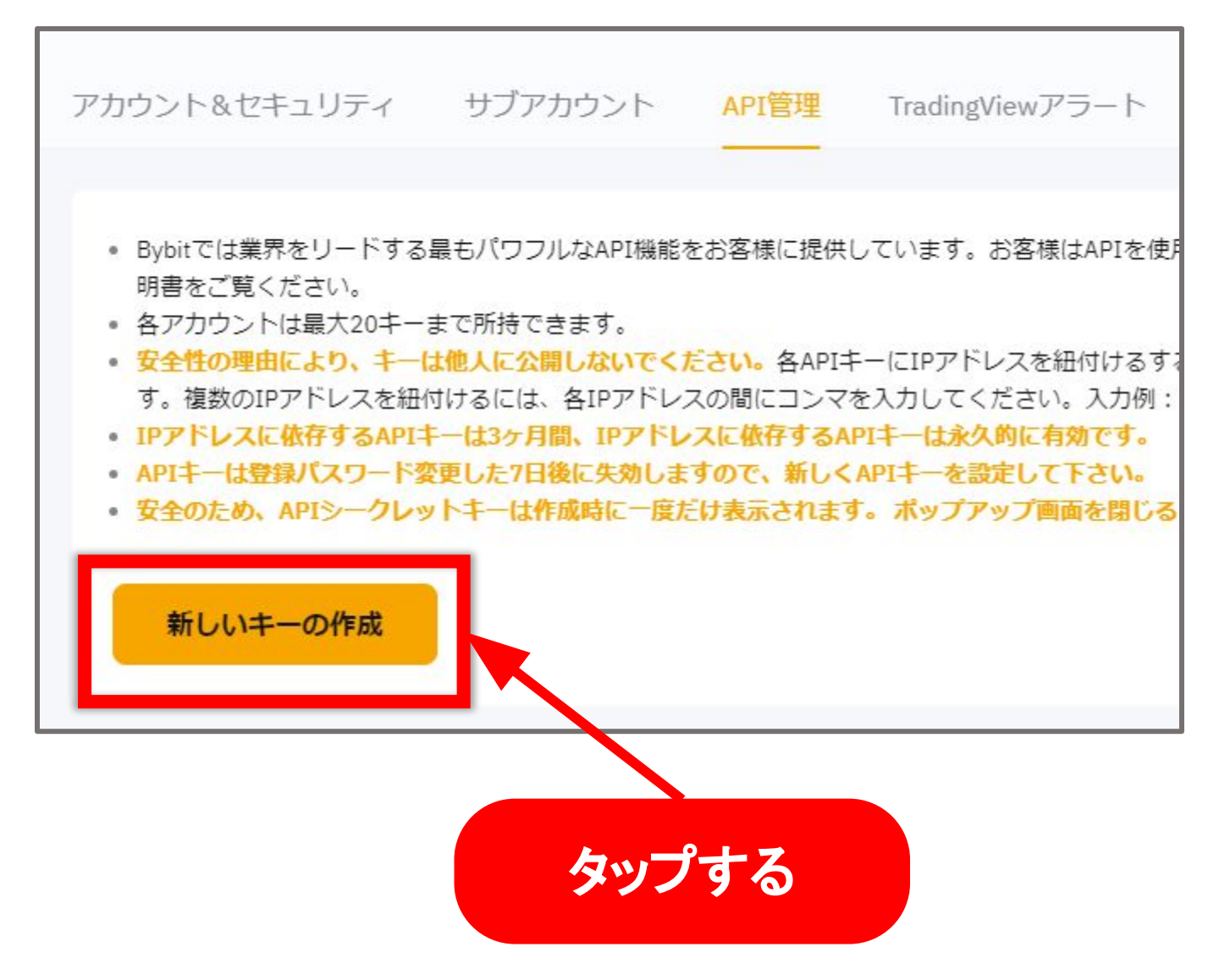

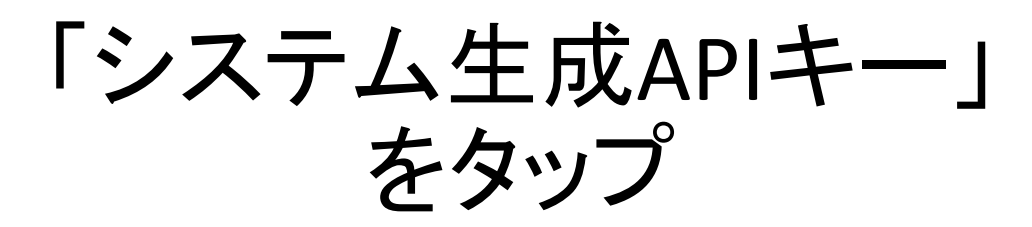

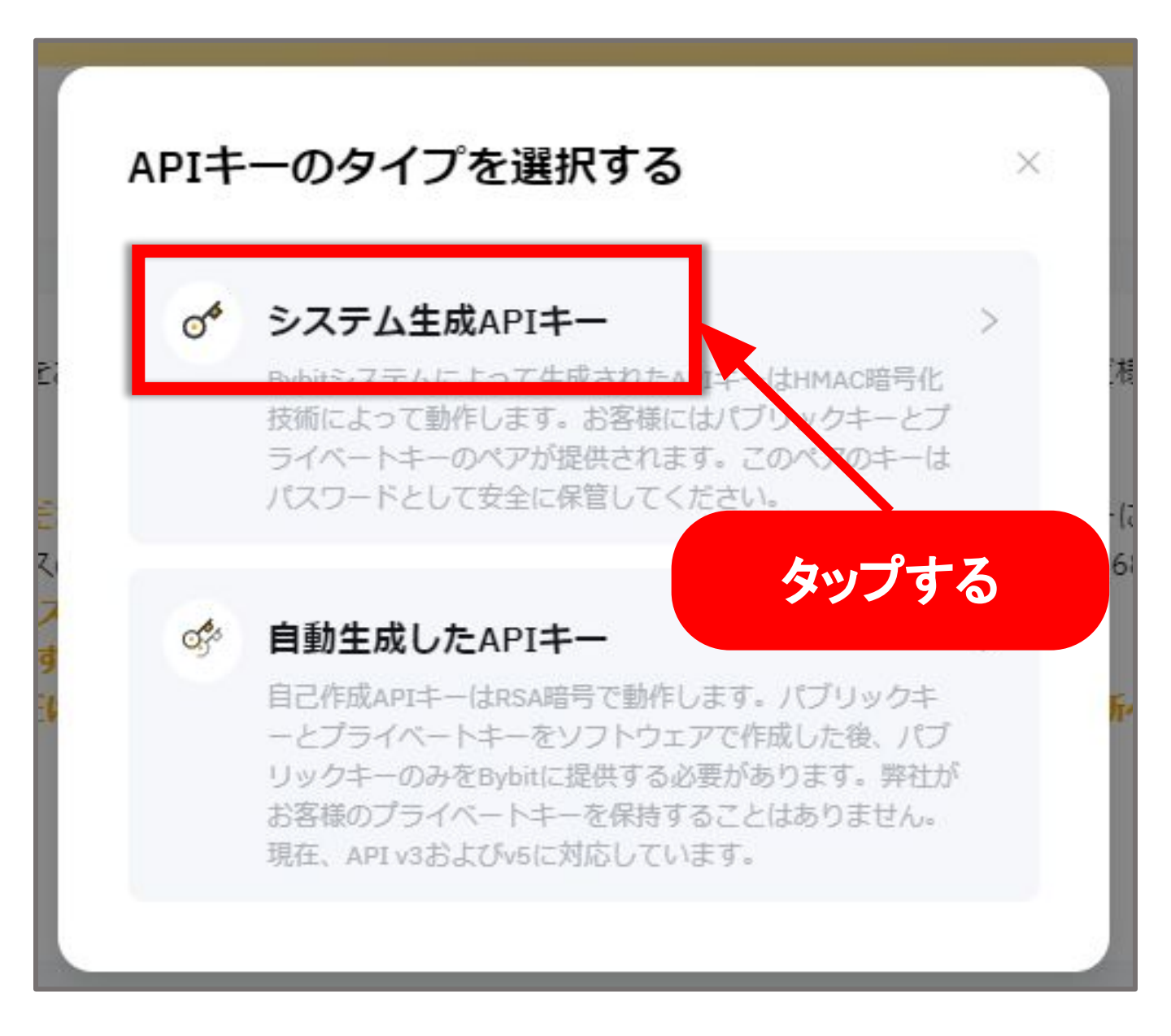

次のページを参考に ご入力ください

| 0017 01                                                                                                    | FPA                                                                                                    |                                                                                                    |
|----------------------------------------------------------------------------------------------------|----------------------------------------------------------------------------------------------------|----------------------------------------------------------------------------------------------------|
| Iキー使用                                                                                                    |                                                                                                    |                                                                                                    |
| APIトランザクシ                                                                                                    | ョン 🔘 サードパーティアプリ                                                                                                    | 紐づけ                                                                                                    |
| ロキーの名前                                                                                                    |                                                                                                    |                                                                                                    |
| 備考を追加                                                                                                    |                                                                                                    |                                                                                                    |
| 権限が付与された<br>IP制限なし ①高                                                                                                    | EIPのみがOpenAPIへのアクセスを<br>リスクのため、通貨の出金オプシ                                                                                                    | を許可されます。<br>/ョンが選択できません。IPアドレスのひも付けが必要です。APIキーはその後3年間有効です。                                                                                                    |
| 権限が付与された<br>IP制限なし ①高<br>つのAPIキーに追<br>Pアドレスを追加<br>そさい。<br>列: 192.168.1.1,19<br>タイプ                                                                                                    | <ul> <li>         EIPのみがOpenAPIへのアクセスを<br/>はフクのため、通貨の出金オプシ<br/>加できるIPアドレスは最大30個ま<br/>する場合は、IPアドレスの間を力<br/>92.168.1.1,192.168.1.3      <li>         承認     </li> </li></ul>                                                                                 | を許可されます。<br>(コンが選択できません。IPアドレスのひも付けが必要です。APIキーはその後3年間有効です。<br>までです。複数の<br>シマで区切ってく<br>、<br>読み取り専用                                                                                                    |
| 椎限が付与された<br>IP制限なし ①高<br>つのAPIキーに追加<br>Pアドレスを追加<br>きさい。<br>列: 192.168.1.1,19<br>タイプ<br>■<br>S250                                                                                                    | <ul> <li>LIPのみがOpenAPIへのアクセスあ<br/>ジリスクのため、通貨の出金オプシ<br/>加できるIPアドレスは最大30個ま<br/>する場合は、IPアドレスの間を力:<br/>22.168.1.1,192.168.1.3</li> <li>承認</li> <li>注文</li> </ul>                                                                                               | を許可されます。<br>(コンが選択でさません。IPアドレスのひも付けが必要です。APIキーはその後3年間有効です。<br>までです。複数の<br>ンマで区切ってく<br>読み取り専用<br>デリバティブ取引における注文情報を確認                                                                                                    |
| 権限が付与された<br>IP制限なし ①高<br>つのAPIキーに追加<br>Pアドレスを追加<br>そさい。<br>列: 192.168.1.1,19<br>タイプ<br>契約                                                                                                    | <ul> <li>LIPのみがOpenAPIへのアクセスあ<br/>ジスクのため、通貨の出金オプシ<br/>加できるIPアドレスは最大30個ま<br/>する場合は、IPアドレスの間を力:<br/>22.168.1.1,192.168.1.3</li> <li>承認         <ul> <li>「注文</li> <li>「注文</li> <li>「ポジション</li> </ul> </li> </ul>                                              | を許可されます。 ・コンが選択でさません。IPアドレスのひも付けが必要です。APIキーはその後3年間有効です。 こでです。複数の<br>ンマで区切ってく 第の取り専用 デリバティブ取引における注文情報を確認 デリバティブ取引におけるボジション情報と約定済注文を確認                                                                                                    |
| 権限が付与された<br>IP制限なし ①高<br>つのAPIキーに追<br>Pアドレスを追加<br>Sさい。<br>列: 192.168.1.1,19<br>タイプ<br>契約<br>USDC 契約                                                                                                    | <ul> <li>LIPのみがOpenAPIへのアクセスあ<br/>iリスクのため、通貨の出金オプシ<br/>加できるIPアドレスは最大30個ま<br/>する場合は、IPアドレスの間を力:<br/>22.168.1.1,192.168.1.3         </li> <li>承認         <ul> <li>注文</li> <li>注文</li> <li>ポジション</li> <li>USDCデリバティブ取引</li> </ul> </li> </ul>                 | を許可されます。 マンプマ 区切ってく しいのののも付けが必要です。APIキーはその後3年間有効です。 ママ 区切ってく しいのののも付けが必要です。APIキーはその後3年間有効です。 ママ 区切ってく しいのののののののののののののののののののののののののののののののののののの                                                                                                    |
| <ul> <li>権限が付与された</li> <li>IP制限なし ①高</li> <li>つのAPIキーに追加</li> <li>アアドレスを追加</li> <li>ごさい。</li> <li>タイプ</li> <li>契約</li> <li>usbc 契約</li> <li>統合取引</li> </ul>                                             | <ul> <li>エPのみがOpenAPIへのアクセスを<br/>はリスクのため、通貨の出金オプシ<br/>加できるIPアドレスは最大30個ま<br/>する場合は、IPアドレスの間を力:<br/>92.168.1.1,192.168.1.3         </li> <li>承認         <ul> <li>「注文</li> <li>「注文</li> <li>「ポジション</li> <li>USDCデリパティブ取引</li> <li>トレード</li> </ul> </li> </ul> | を許可されます。 3 シンプで区切ってくして、統合取引アカウントにおける現物取引とデリバティブ取引(インバースを除く)の全取引明細を確認できます。                                                                                                    |
| <ul> <li>権限が付与された</li> <li>IP制限なし ①高</li> <li>つのAPIキーに追 </li> <li>アアドレスを追加引 </li> <li>ささい。</li> <li>タイプ</li> <li>契約</li> <li>usbc 契約</li> <li>統合取引</li> <li>現物</li> </ul>                               | <ul> <li>エドクのみがOpenAPIへのアクセスを<br/>はリスクのため、通貨の出金オプシ<br/>加できるIPアドレスは最大30個ま<br/>する場合は、IPアドレスの間を力:<br/>22.168.1.1,192.168.1.3</li></ul>                                                                                                    | API ** まままままままままままままままままままままままままままままままままま                                                                                                    |
| <ul> <li>権限が付与された</li> <li>IP制限なし ①高</li> <li>つのAPIキーに追 </li> <li>アアドレスを追加す </li> <li>さてい。</li> <li>タイプ</li> <li>タイプ</li> <li>契約</li> <li>usbc 契約</li> <li>統合取引</li> <li>現物</li> <li>コピートレード</li> </ul> | <ul> <li>エPのみがOpenAPIへのアクセスを<br/>はリスクのため、通貨の出金オプシ<br/>加できるIPアドレスは最大30個ま<br/>する場合は、IPアドレスの間を力:<br/>22.168.1.1,192.168.1.3<br/>日</li></ul>                                                                                                    | Bit Registrice         Bit Registrice         Bit Re |

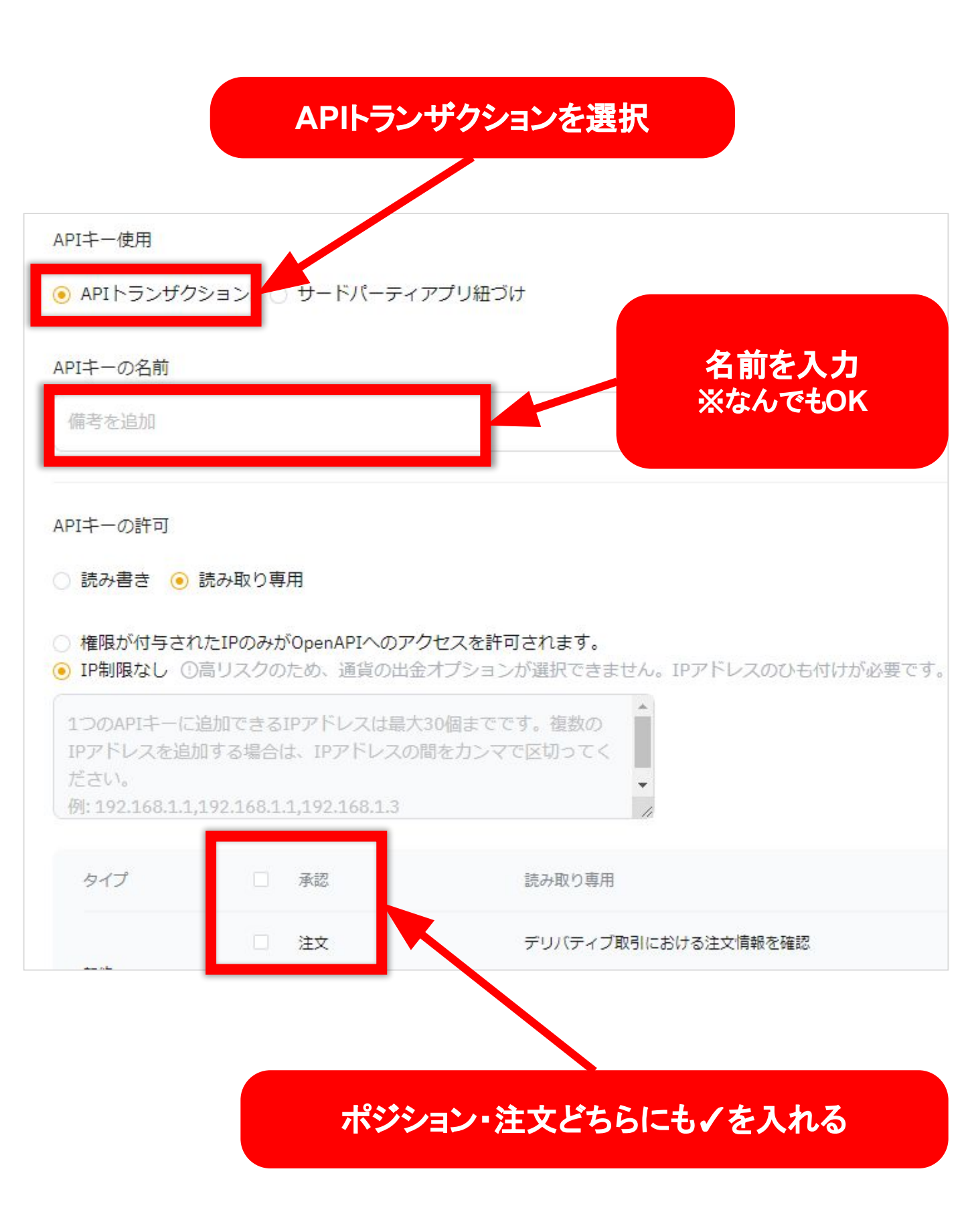

#### IPアドレスの入力方法 indigoご利用の場合 権限が付与されたIPのみ~ を選択 APIキーの許可 ○ 読み書き (●) 読み取り専用 権限が付与されたIPのみがOpenAPIへのアクセスを許可されます。 さん。IPアドレスのひも付けが必要です。 IF制限なし し向り入りのため、通具の 1つのAPIキーに追加できるIPアドレスは最 大30個までです。複数の IPアドレスを追加する場合は、IPアドレス カンマで区切っ IPアドレスを入力 確認方法がわからない場合 以下のボタンからご確認ください indigo IP確認方法 >

#### ABLENET・お名前ドットコご利用の場合

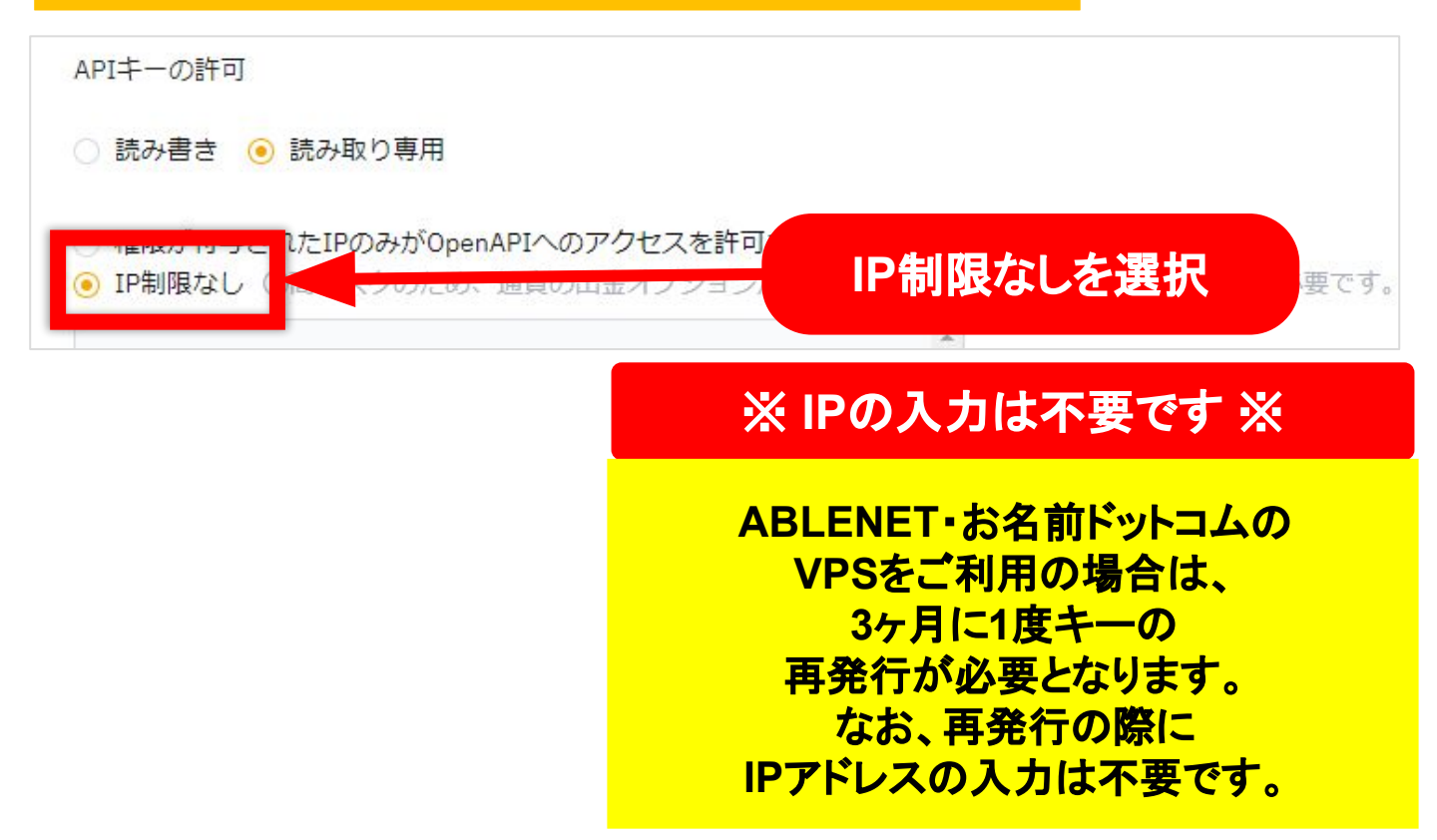

## 画面を左にスライドさせて 右上の「新しいキーの作成」 ボタンをタップ

| USDC 契約 | <ul> <li>USDCデリバティブ取引</li> </ul> | USDC契約API径由で注文と振藝情報を確認                                          |
|---------|----------------------------------|-----------------------------------------------------------------|
| 統合取引    | <ul><li>トレード</li></ul>           | API v3およびv5を介して、統合取引アカウントにおける現物取引とデリバティブ取引(インバースを除く)の全取引明細を確認でき |
| 現物      | トレード                             | 現物取引における注文情報を確認                                                 |
| コピートレード | - ν-ν                            | コピートレードの注文を照会する(コピートレードを正常に実行した場合のみ有効)                          |
| 拡       | 大図                               |                                                                 |
|         | コピートレード                          |                                                                 |
|         |                                  | アカウント振替                                                         |

## Google認証の画面になるので ブラウザを閉じず Google認証のアプリを開きます。

| デリレナ の作式<br>Google認証                            | ×  |
|-------------------------------------------------|----|
| Google二段階認証コードを入力してくださ<br>Google二段階認証が使用できませんか? | 50 |
| キャンセル                                           | 定  |

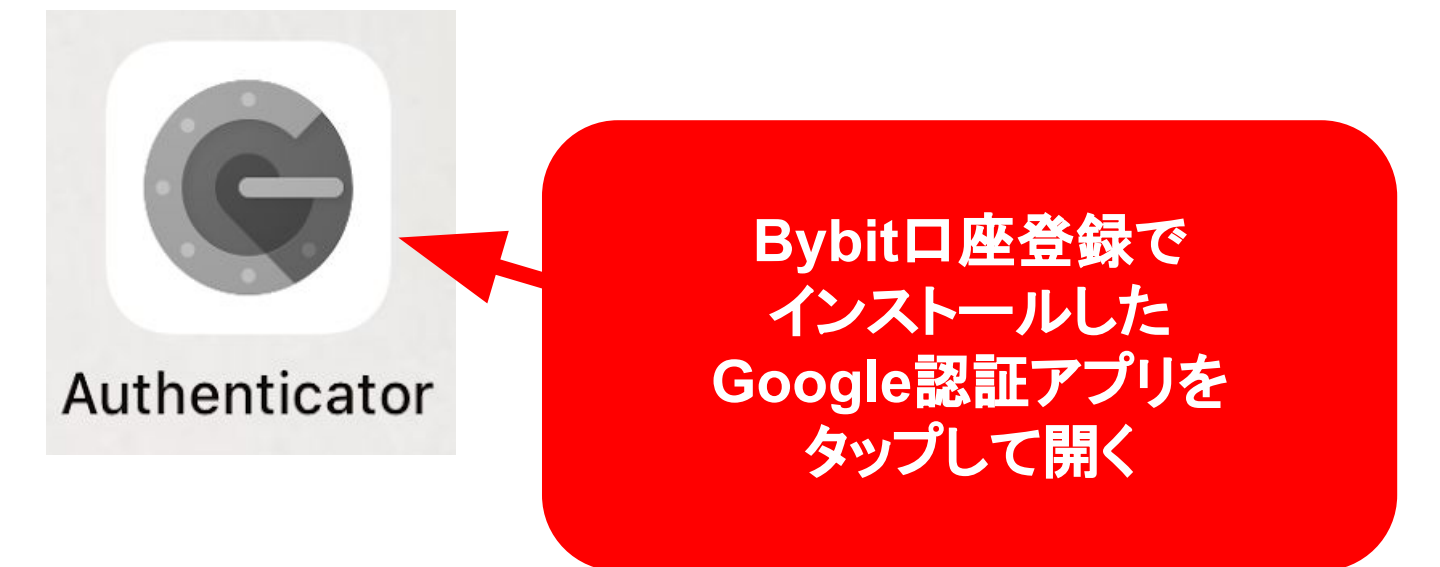

## 確認コードを確認し Bybitの画面の Google認証欄に入力する

| ■ アカウントを検索 | C           |
|------------|-------------|
| @gmail.com |             |
| ※確認コード     | は60秒で変更されます |

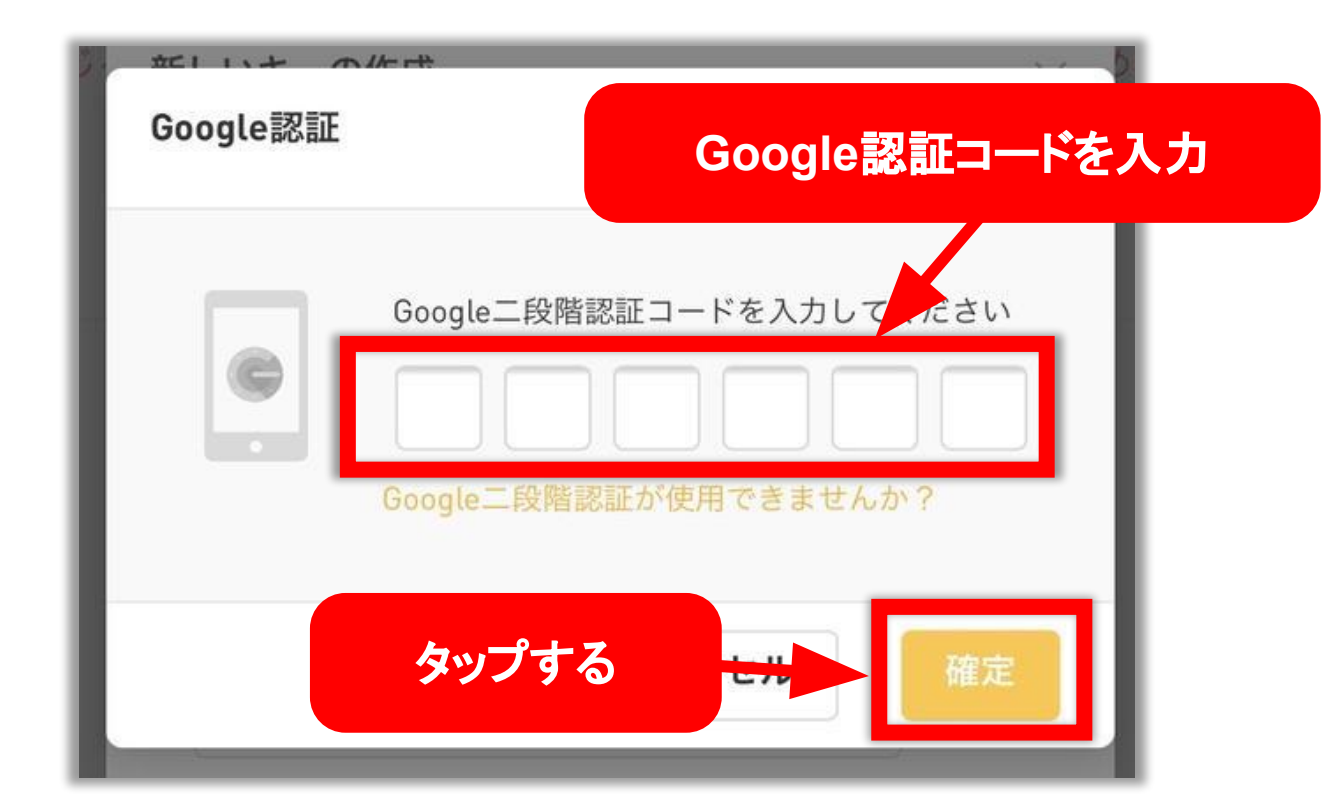

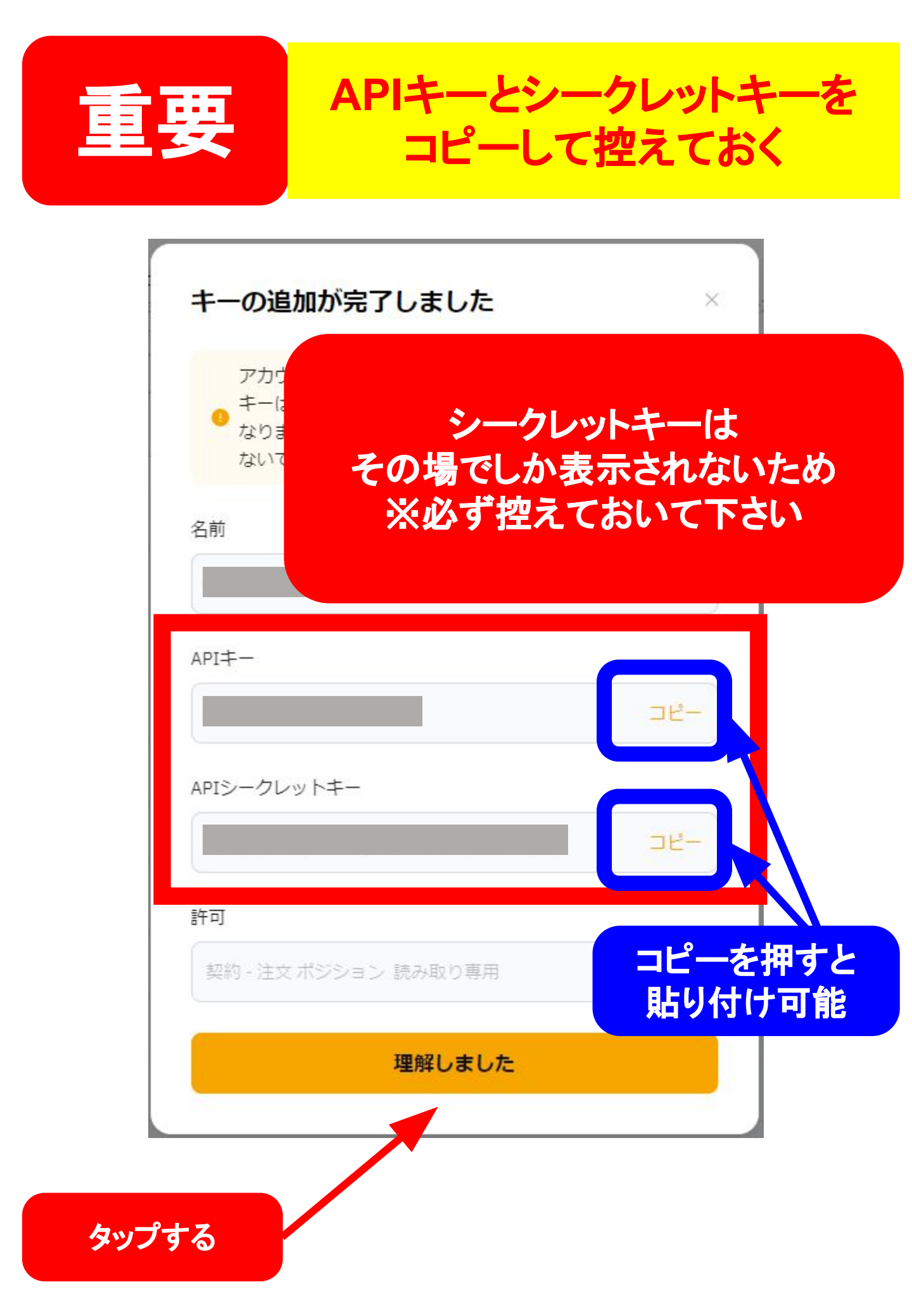

# LINEアクセストークンの 取得方法

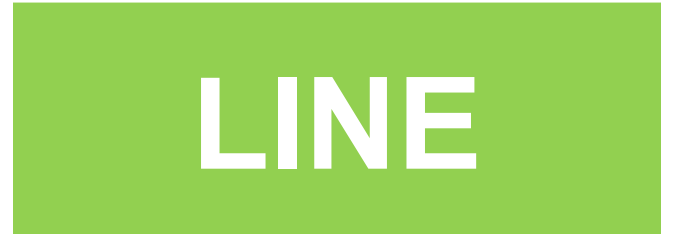

ボタンをタップして LINENotifyへアクセス

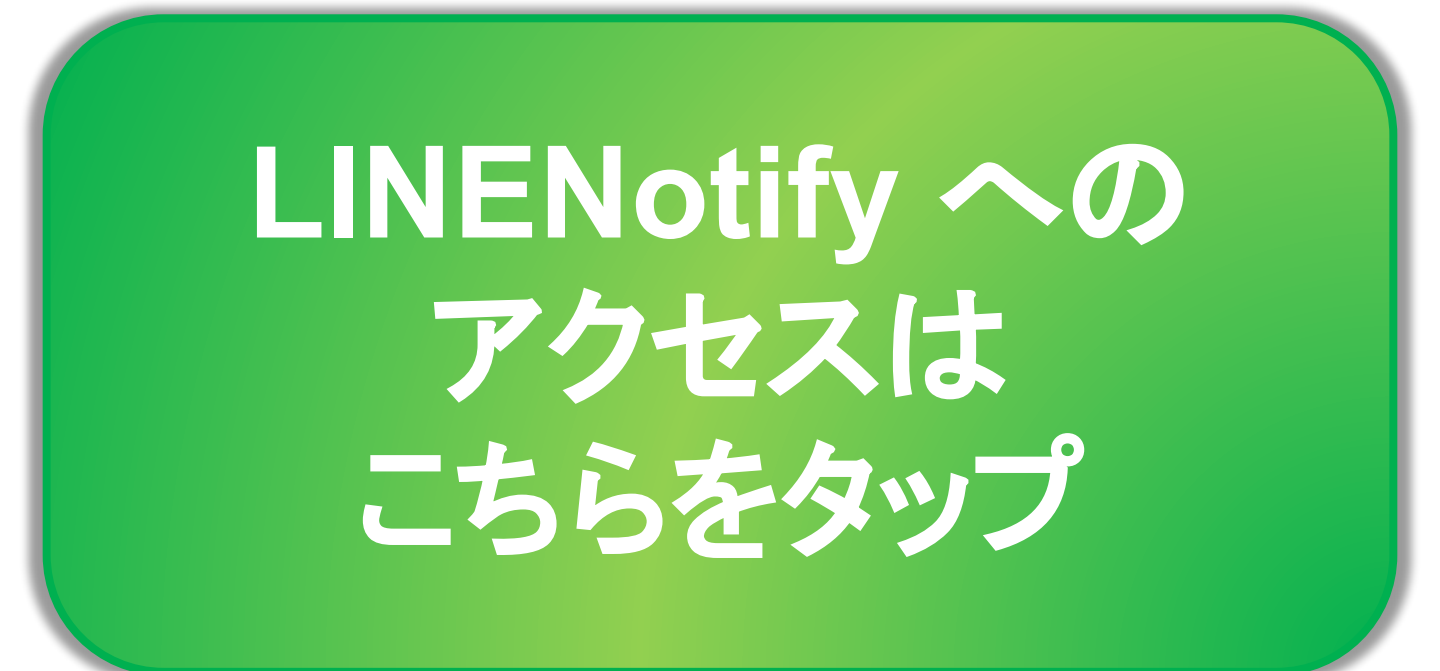

## ブラウザの画面表示に切り替える

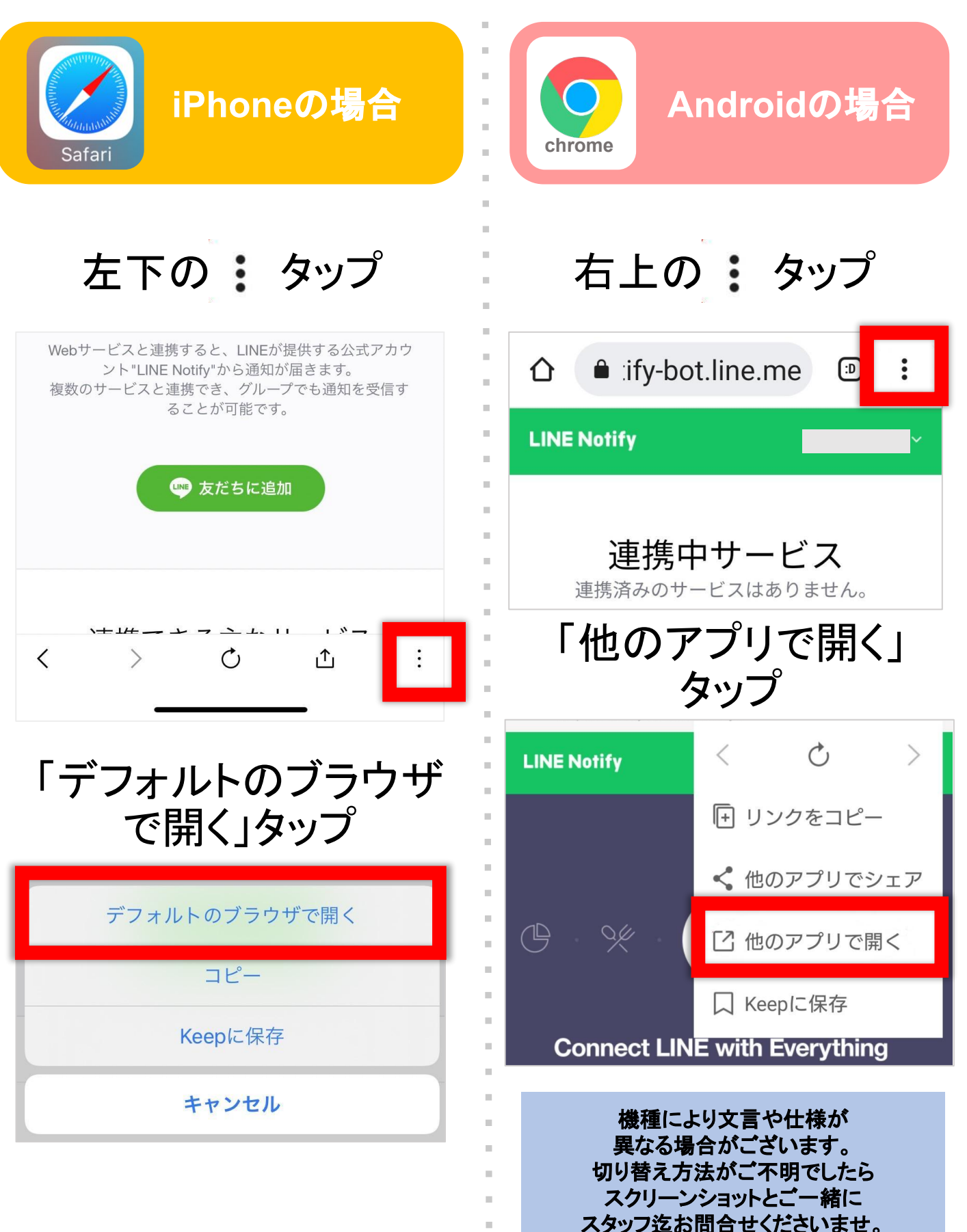

ログインをタップ

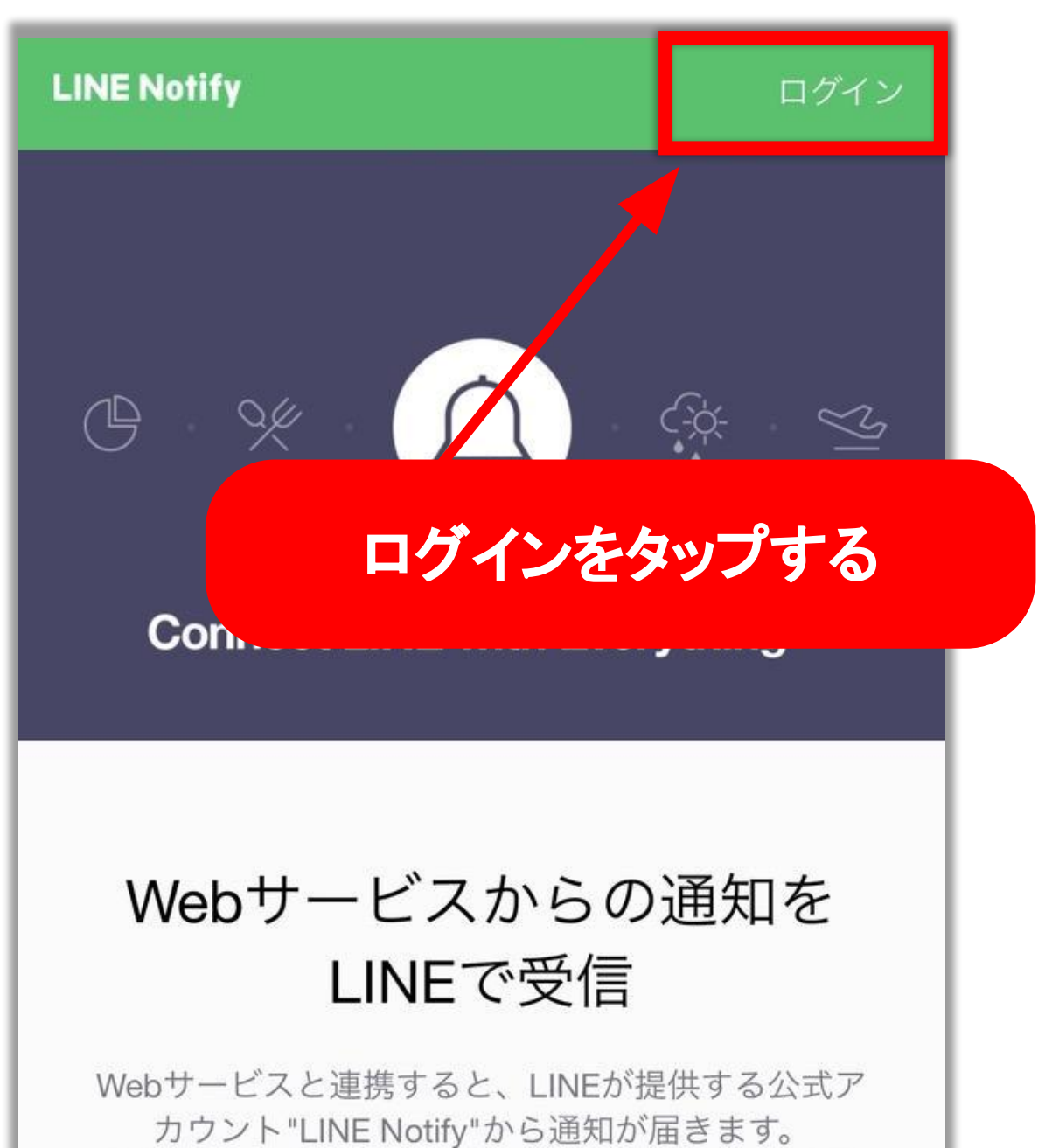

複数のサービスと連携でき、グループでも通知を受 信することが可能です。

┉ 友だちに追加

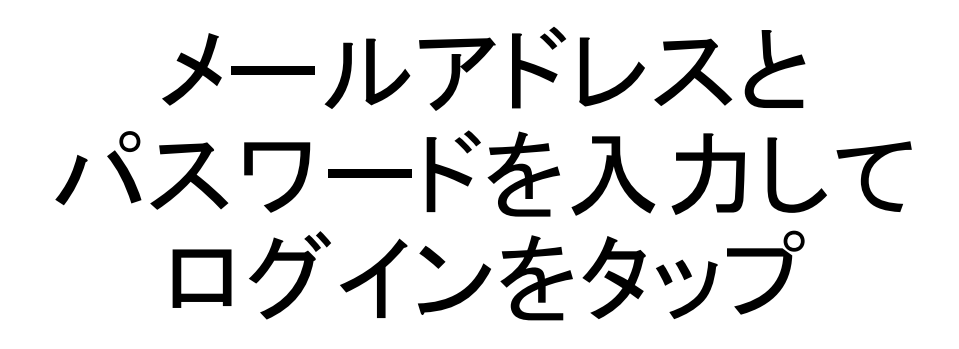

| LIN              |             |
|------------------|-------------|
| メールアドレス<br>パスワード | 2           |
| ログイン             |             |
| LINEについて   。LINE | Corporation |

#### ログイン情報を忘れてしまった場合は 次のページをご参考ください

### LINEのログイン情報を忘れた場合

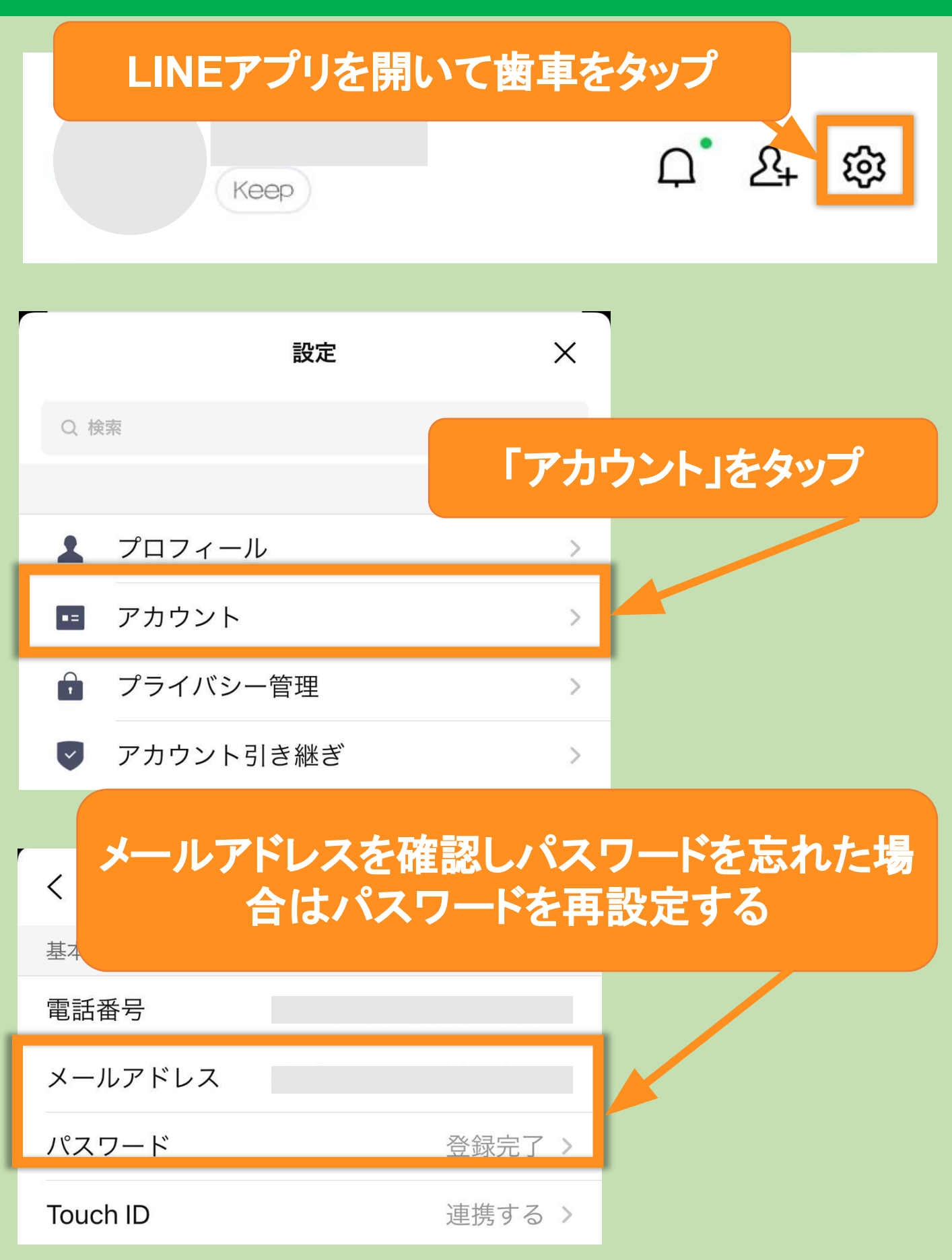

# PC版の画面表示に切り替える

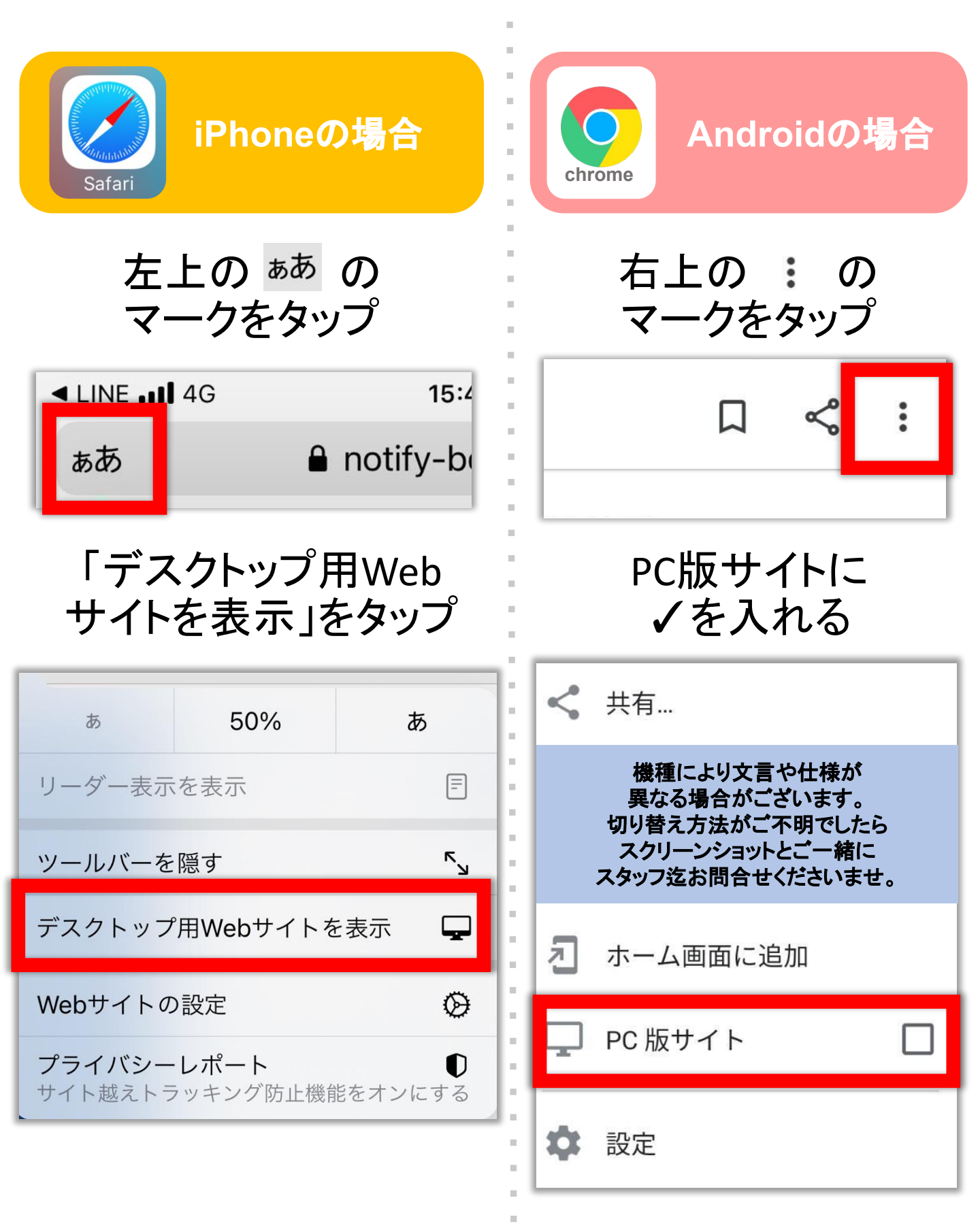

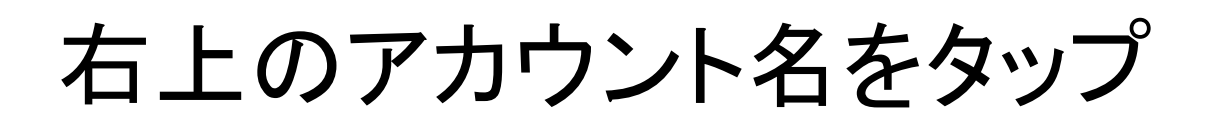

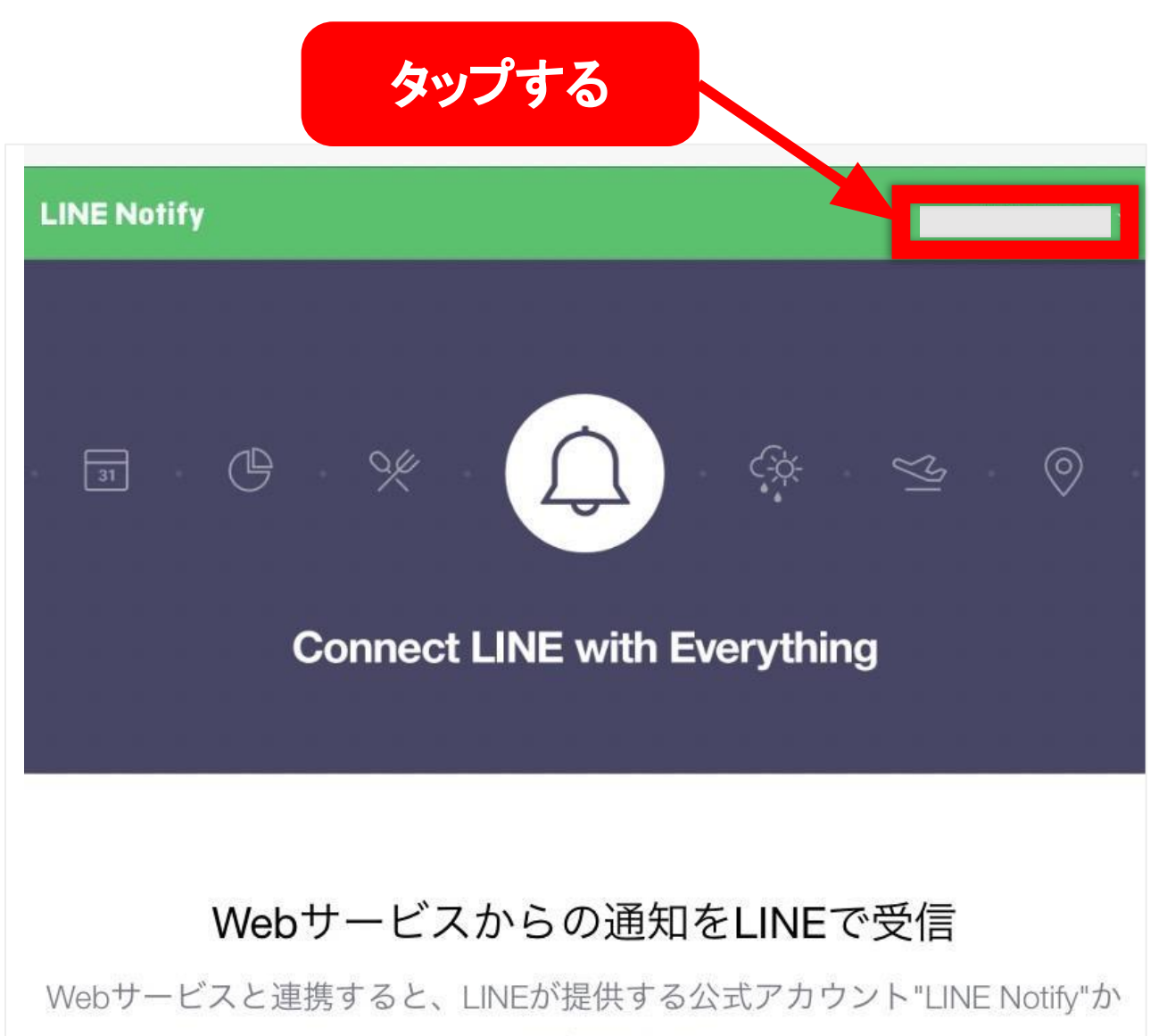

ら通知が届きます。

複数のサービスと連携でき、グループでも通知を受信することが可能です。

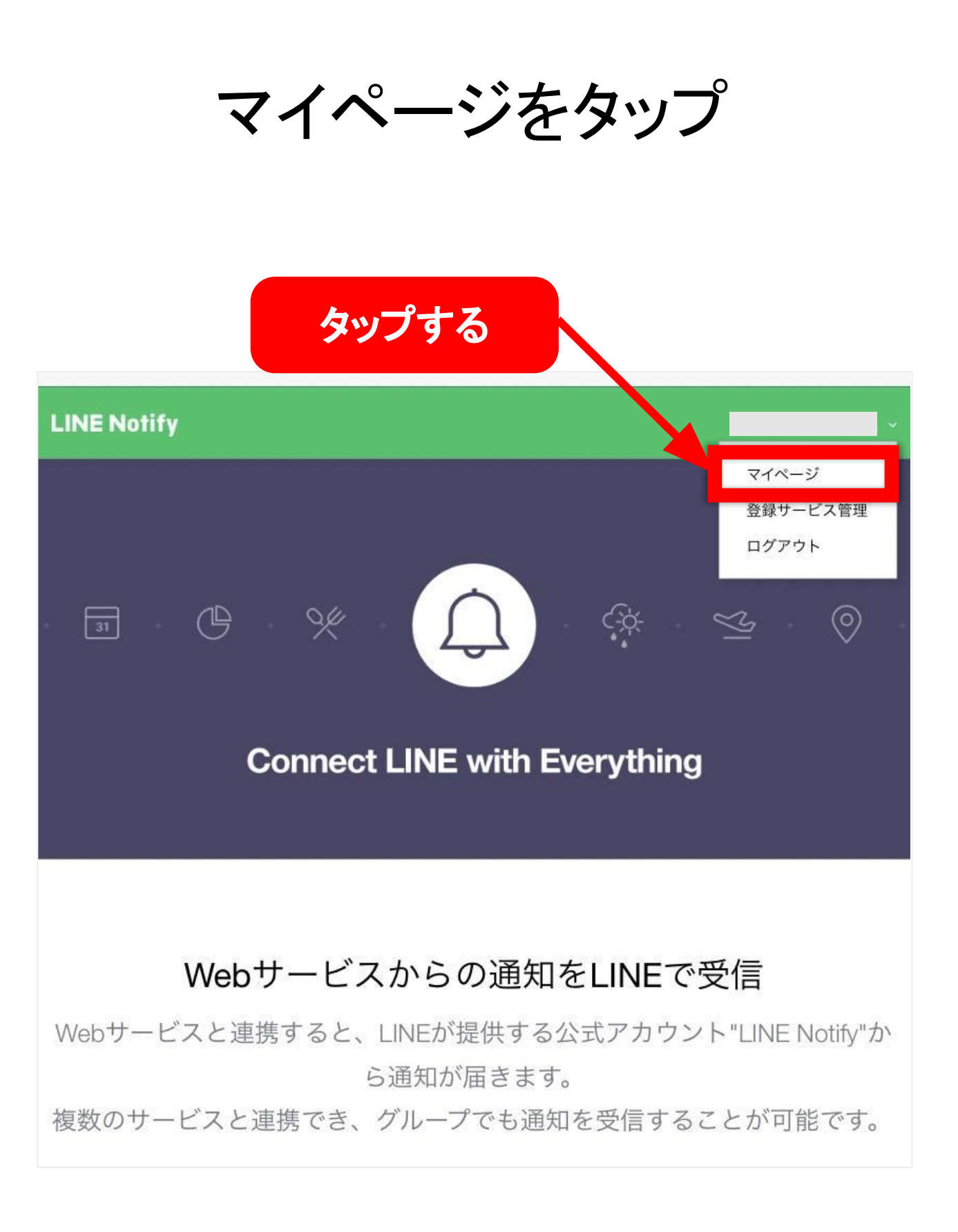

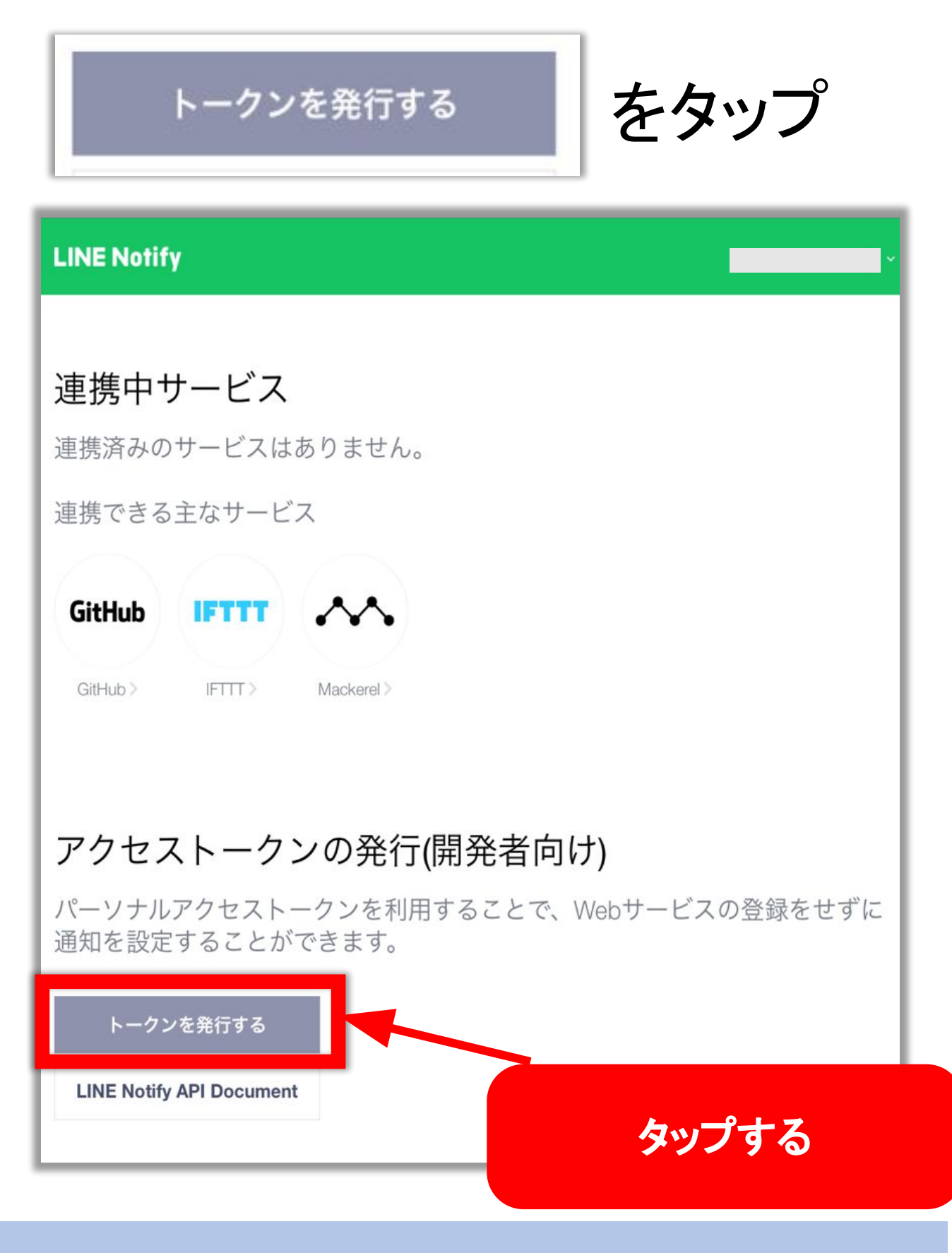

トークンの発行ボタンが表示されない場合は PC版のブラウザになっているかどうかを 今ー度お確かめください

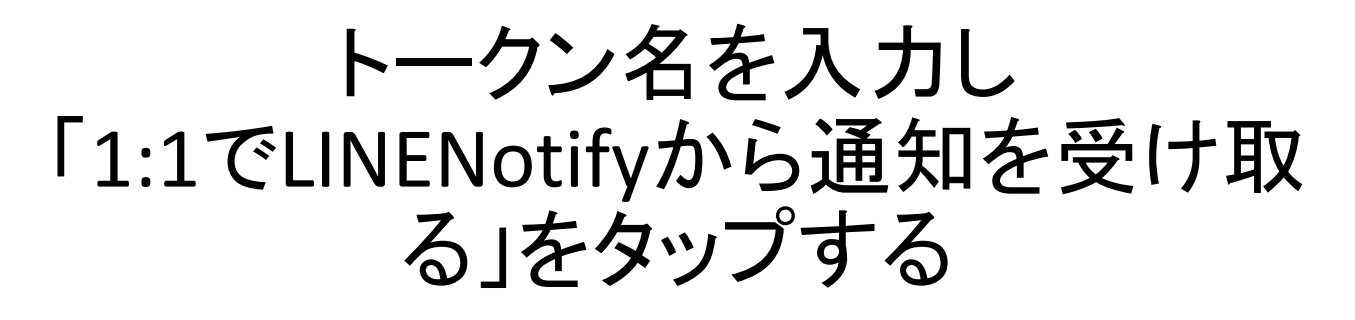

| <ul> <li>トークンを発行する</li> <li>任意の名前(BTCAuto等)を</li> <li>入力する</li> </ul> |  |
|-----------------------------------------------------------------------|--|
| トークン名を記入してください (通知の際に表示されます)<br>Online Caba                           |  |
| 通知を送信するトークルームを選択してください Q Search by group name C                       |  |
| 1:1でLINE Notifyから通知を受け取る                                              |  |
| 「1:1でLINENotifyから通<br>知を受け取る」を<br>タップする                               |  |
| ※パーソナルアクセストークンを公開すると、連携したトークルーム名とプロフィールの名前を第三者が取得出来るようになります。<br>発行する  |  |
| 発行するをタップ                                                              |  |

発行したトークンをコピーする

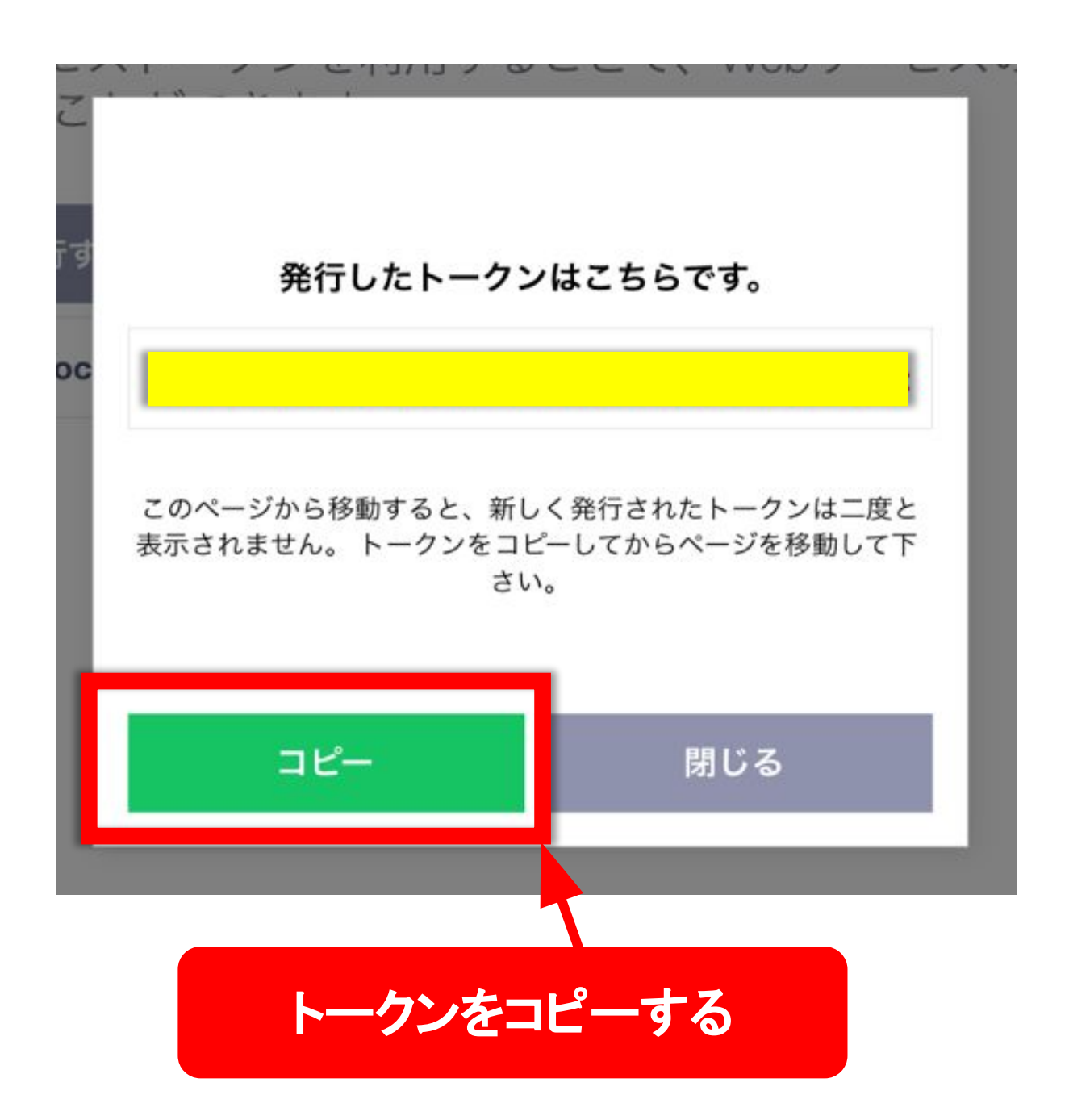

コピー出来たら必ず控えておいてください LINEトークンもの発行完了です。